# **Configure Static IP Address Assignment for Secure Client VPN Users**

### Contents

| Introduction           |  |
|------------------------|--|
| <u>Prerequisites</u>   |  |
| Requirements           |  |
| Components Used        |  |
| Background Information |  |
| <u>Configure</u>       |  |
| <u>Verify</u>          |  |
| <u>Troubleshoot</u>    |  |

## Introduction

This document describes how to assign static IP addresses to Remote Access VPN users by using an LDAP attribute map.

## Prerequisites

#### Requirements

Cisco recommends that you have knowledge of these topics:

- Active Directory (AD)
- Lightweight Directory Access Protocol (LDAP)
- Cisco Secure Firewall Threat Defense
- Cisco Secure Firewall Management Center

#### **Components Used**

The information in this document is based on these software and hardware versions:

- Windows Server 2022
- FTD version 7.4.2
- FMC version 7.4.2

The information in this document was created from the devices in a specific lab environment. All of the devices used in this document started with a cleared (default) configuration. If your network is live, ensure that you understand the potential impact of any command.

### **Background Information**

**Note**: The option to use a Realm for IP address assignment and to configure LDAP attribute maps is supported in firepower version 6.7 or later. Ensure that the firepower version is 6.7 or later before you

## Configure

Step 1. Navigate to **Devices > Remote Access** and select the desired **Remote Access VPN Policy**. Select the desired **Connection Profile**. Under the **AAA** tab, select a Realm for **Authentication Server** and **Authorization Server**.

| Edit Connection Profile                       |                                                                                                | 0   |
|-----------------------------------------------|------------------------------------------------------------------------------------------------|-----|
| Connection Profile:*                          | RAVPN_PROFILE                                                                                  |     |
| Group Policy:*                                | DfltGrpPolicy +                                                                                |     |
| 60                                            | It Group Policy                                                                                |     |
| Client Address Assignment                     | AAA Aliases                                                                                    |     |
| Authentication                                |                                                                                                |     |
| Authentication Method:                        | AAA Only +                                                                                     | - 1 |
| Authentication Server:                        | WINDOWS_2022_AD (AD) V                                                                         | - 1 |
|                                               | Fallback to LOCAL Authentication                                                               | - 1 |
| <ul> <li>Use secondary authenticat</li> </ul> | ion                                                                                            | - 1 |
| Authorization                                 |                                                                                                | - 1 |
| Authorization Server:                         | Use same authentication server 💌                                                               | - 1 |
|                                               | Allow connection only if user exists in authorization database<br>Configure LDAP Attribute Map |     |
| Accounting                                    |                                                                                                | - 1 |
| Accounting Server:                            |                                                                                                | - 1 |
| <ul> <li>Advanced Settings</li> </ul>         |                                                                                                |     |
|                                               | Cancel Sav                                                                                     | /e  |

Step 2. Navigate to **Devices > Remote Access** and select the desired Remote Access VPN policy. Navigate to **Advanced > Address Assignment Policy** and ensure the option **Use authorization server (Only for RADIUS or Realm)** is enabled.

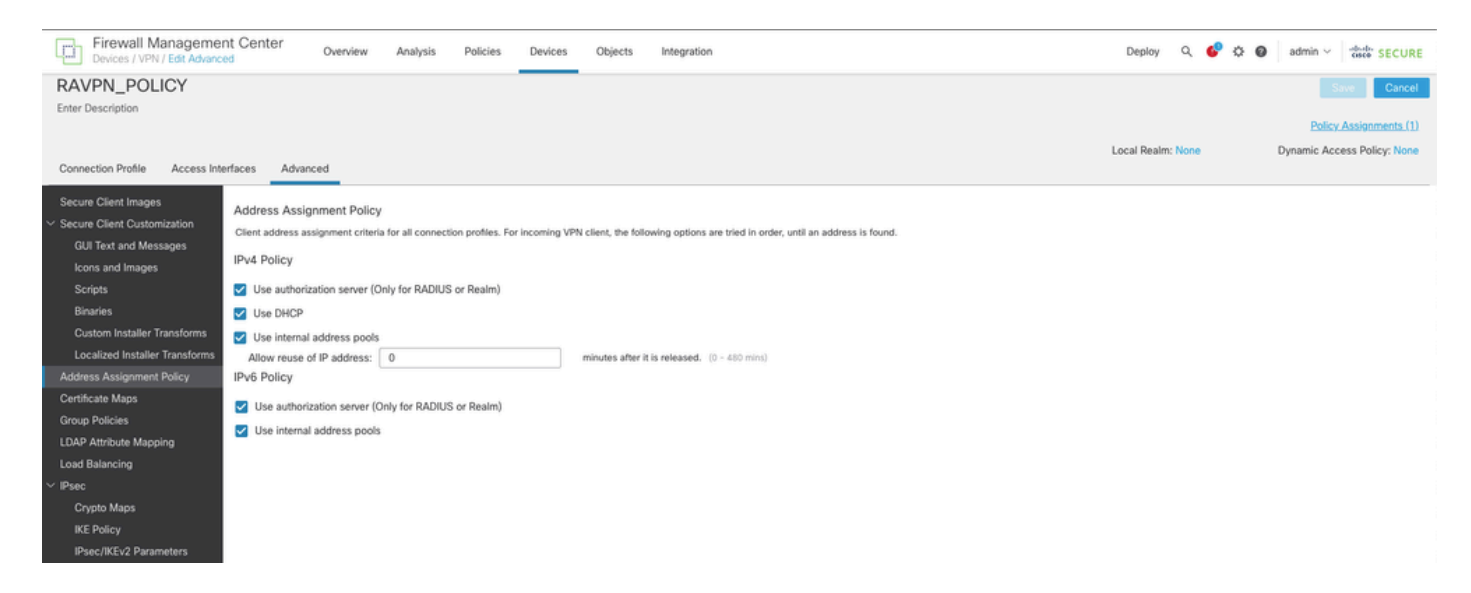

Step 3. Navigate to **Advanced > LDAP Attribute Mapping** and add a **Name Map** with **LDAP Attribute Name** set to **msRADIUSFramedIPAddress** and **Cisco Attribute Name** set to **IETF-Radius-Framed-IP-Address**.

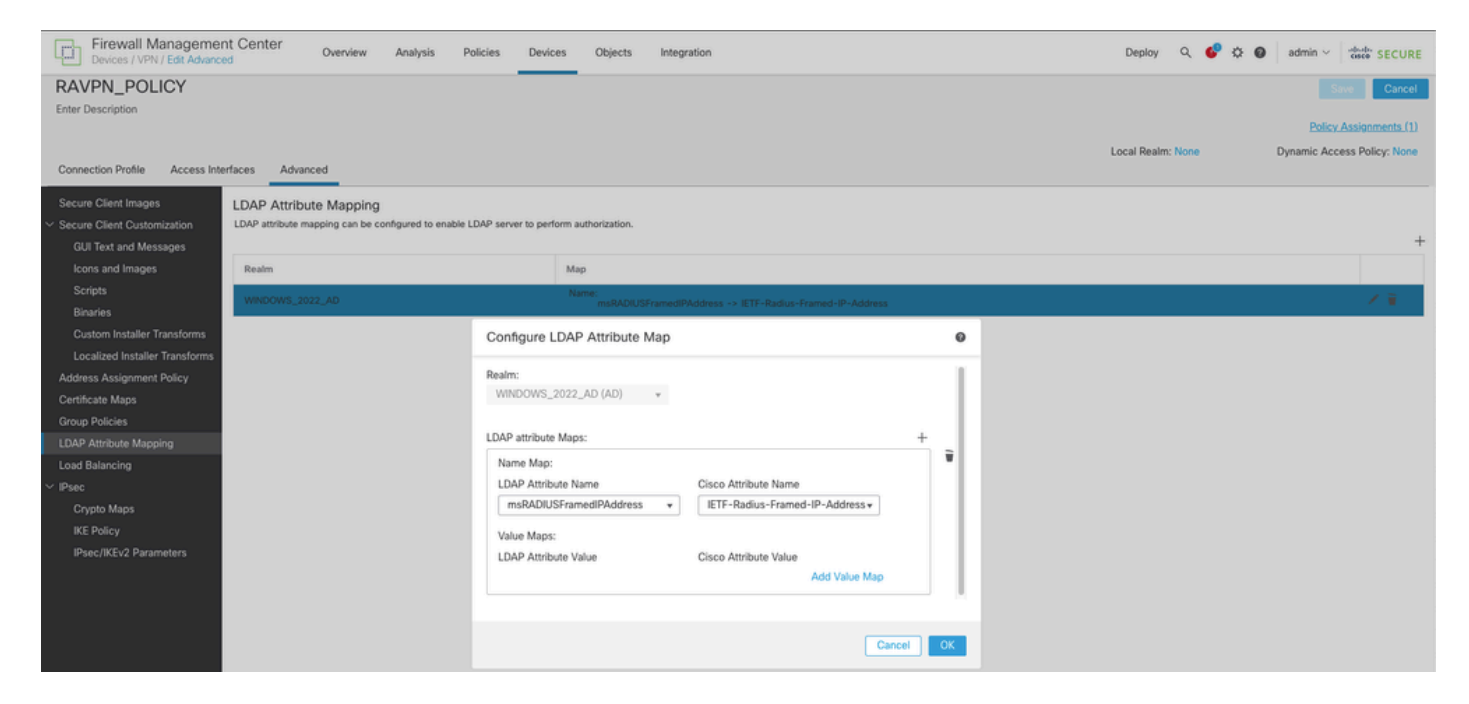

Step 4. On your Windows AD server, open **Server Manager** and navigate to **Tools > Active Directory Users and Computers**. Right-click on a **user**, select **Properties > Dial-in** and check the box named **Assign Static IP Addresses**.

| Jo | hn | Doe | Pro | perties |
|----|----|-----|-----|---------|
|    |    | _   |     |         |

| Remote co                                                                             | ntrol                                      | Remote D         | esktop Se   | rvices Profile  | COM+         |
|---------------------------------------------------------------------------------------|--------------------------------------------|------------------|-------------|-----------------|--------------|
| General                                                                               | Address                                    | Account          | Profile     | Telephones      | Organization |
| Member C                                                                              | Я                                          | Dial-in          | Envi        | ronment         | Sessions     |
| <ul> <li>Network Ad</li> <li>Allow ad</li> <li>Deny ad</li> <li>Control ad</li> </ul> | ccess Pem<br>ccess<br>ccess<br>access thr  | nission ———      | twork Polic | зy              |              |
| Callback Op<br>Callback Op<br>No Call<br>Set by (                                     | aller-ID:<br>ptions<br>back<br>Caller (Rou | ting and Rem     | ote Acces   | s Service only) |              |
| O Always                                                                              | Callback t                                 | 0:               |             |                 |              |
| Assign S                                                                              | Static IP A                                | ddresses —       |             |                 |              |
| Define IP a<br>Dial-in con                                                            | addresses<br>nection.                      | to enable for t  | his         | Static IP Addr  | esses        |
| Apply St                                                                              | tatic Route                                | es               |             |                 |              |
| Define rour<br>connection                                                             | tes to enal<br>n.                          | ble for this Dia | l-in        | Static F        | loutes       |
|                                                                                       | OK                                         | C                | ancel       | Apply           | Help         |

Step 5. Select Static IP Addresses and assign a static IP address to the user.

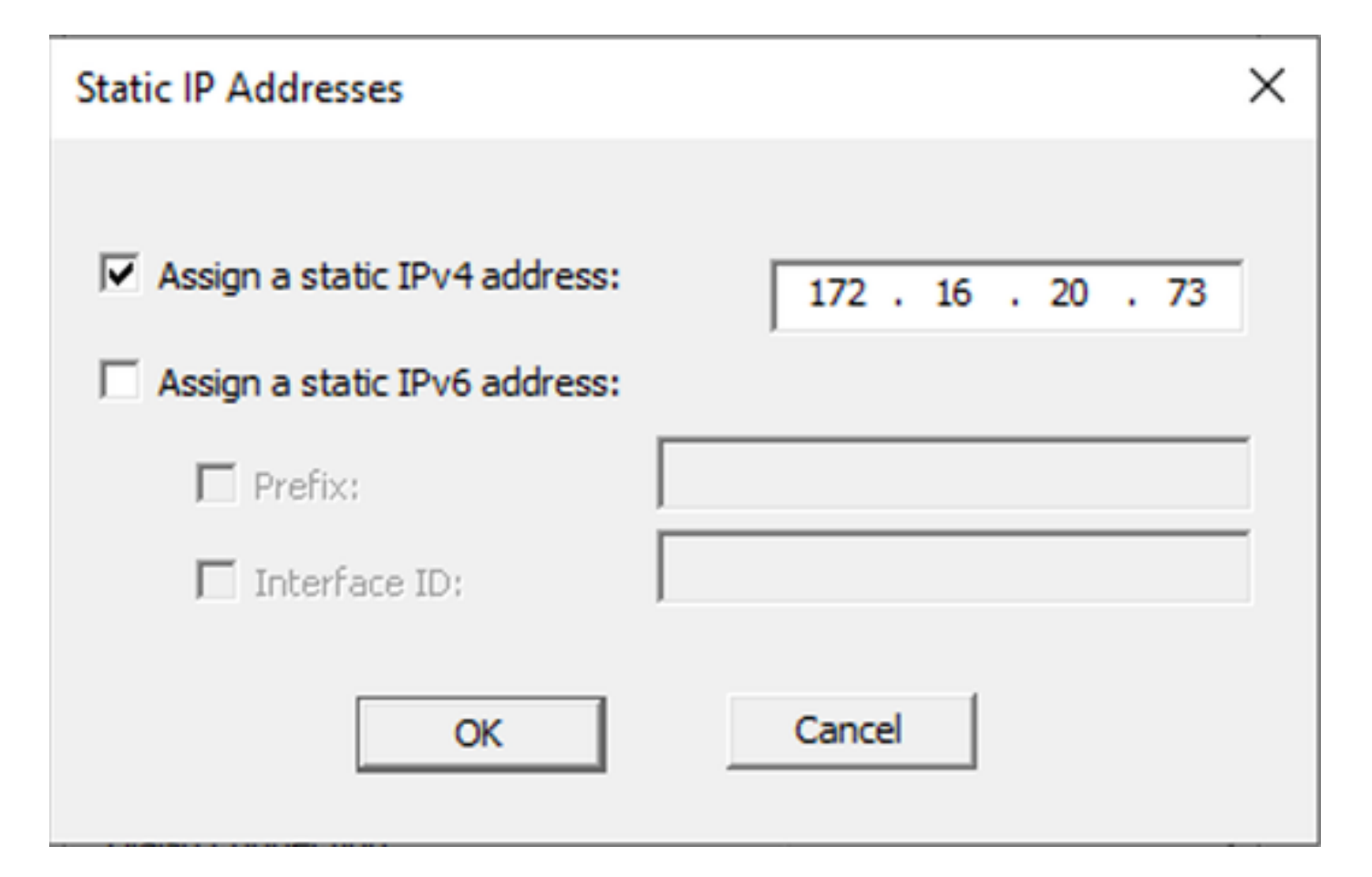

Step 6. Connect to the VPN gateway and log in using the Cisco Secure Client. The user is assigned the static IP address that you configured.

| S Cisco Secure Client                                                    |                                                                                                    | ×            |
|--------------------------------------------------------------------------|----------------------------------------------------------------------------------------------------|--------------|
| cisco Secure (                                                           | Client                                                                                                    | 0            |
| General                                                                  | Virtual Private Network (VPN)                                                                                         |              |
| Status Overview                                                          | Preferences Statistics Route Details Firewall Message History                                                         |              |
| AnyConnect VPN >                                                         | Connection Information                                                                                                | - <b>^</b> Î |
| Zero Trust Access                                                        | Tunnel Mode (IPv4): Tunnel All Traffic                                                                                | - 11         |
| Network                                                                  | Dynamic Tunnel Exclusion: None<br>Dynamic Tunnel Indusion: None                                                       |              |
| ISE Posture                                                              | Duration: 00:00:26<br>Session Disconnect: None                                                                        |              |
| Umbrella                                                                 | Management Connection State: Disconnected (user tunnel active) Address Information                                    |              |
|                                                                          | Client (IPv4):         172.16.20.73           Client (IPv6):         Not Available           Server:         10.0.0.1 |              |
| Collect diagnostic information for all installed components. Diagnostics | Bytes Reset E                                                                                                    | xport Stats  |

#### Verify

Enable debug ldap 255 and ensure that the msRADIUSFramedIPAddress LDAP attribute is retrieved:

```
[13] Session Start
[13] New request Session, context 0x000015371bf7a628, reqType = Authentication
[13] Fiber started
[13] Creating LDAP context with uri=ldap://192.168.2.101:389
[13] Connection to LDAP server: ldap://192.168.2.101:389, status = Successful
[13] supportedLDAPVersion: value = 3
[13] supportedLDAPVersion: value = 2
[13] Binding as (Administrator@test.example) [Administrator@test.example]
[13] Performing Simple authentication for Administrator@test.example to 192.168.2.101
[13] LDAP Search:
Base DN = [CN=Users, DC=test, DC=example]
Filter = [sAMAccountName=jdoe]
Scope = [SUBTREE]
[13] User DN = [CN=John Doe,CN=Users,DC=test,DC=example]
[13] Talking to Active Directory server 192.168.2.101
[13] Reading password policy for jdoe, dn:CN=John Doe,CN=Users,DC=test,DC=example
[13] Read bad password count 0
[13] Binding as (jdoe) [CN=John Doe, CN=Users, DC=test, DC=example]
[13] Performing Simple authentication for jdoe to 192.168.2.101
[13] Processing LDAP response for user jdoe
[13] Message (jdoe):
[13] Authentication successful for jdoe to 192.168.2.101
[13] Retrieved User Attributes:
[13] objectClass: value = top
[13] objectClass: value = person
[13] objectClass: value = organizationalPerson
[13] objectClass: value = user
[13] cn: value = John Doe
[13] sn: value = Doe
[13] givenName: value = John
[13] distinguishedName: value = CN=John Doe,CN=Users,DC=test,DC=example
[13] instanceType: value = 4
[13] whenCreated: value = 20240928142334.0Z
[13] whenChanged: value = 20240928152553.0Z
[13] displayName: value = John Doe
[13] uSNCreated: value = 12801
[13] uSNChanged: value = 12826
[13] name: value = John Doe
[13] objectGUID: value = .....fA.f...;.,
[13] userAccountControl: value = 66048
[13] badPwdCount: value = 0
[13] codePage: value = 0
[13] countryCode: value = 0
[13] badPasswordTime: value = 0
[13] lastLogoff: value = 0
[13] lastLogon: value = 0
[13] pwdLastSet: value = 133720070153887755
[13] primaryGroupID: value = 513
[13] userParameters: value = m: d.
[13] objectSid: value = .....Q=.S....=...Q...
[13] accountExpires: value = 9223372036854775807
[13] logonCount: value = 0
[13] sAMAccountName: value = jdoe
[13] sAMAccountType: value = 805306368
[13] userPrincipalName: value = jdoe@test.example
```

```
[13] objectCategory: value = CN=Person,CN=Schema,CN=Configuration,DC=test,DC=example
[13] msRADIUSFramedIPAddress: value = -1408232375
[13] mapped to IETF-Radius-Framed-IP-Address: value = -1408232375
[13] msRASSavedFramedIPAddress: value = -1408232375
[13] dSCorePropagationData: value = 16010101000000.0Z
[13] lastLogonTimestamp: value = 133720093118057231
[13] Fiber exit Tx=522 bytes Rx=2492 bytes, status=1
[13] Session End
```

#### Troubleshoot

Debug commands:

debug webvpn 255

#### debug ldap

Command to validate the static IP address assigned to the desired RA VPN user:

#### show vpn-sessiondb anyconnect filter name <username>

<#root>

firepower#

```
show vpn-sessiondb anyconnect filter name jdoe
```

Session Type: AnyConnect

```
Username : jdoe Index : 7

Assigned IP : 172.16.20.73 Public IP : 10.0.0.10

Protocol : AnyConnect-Parent SSL-Tunnel DTLS-Tunnel

License : AnyConnect Premium

Encryption : AnyConnect-Parent: (1)none SSL-Tunnel: (1)AES-GCM-128 DTLS-Tunnel: (1)AES-GCM-256

Hashing : AnyConnect-Parent: (1)none SSL-Tunnel: (1)SHA256 DTLS-Tunnel: (1)SHA384

Bytes Tx : 14664 Bytes Rx : 26949

Group Policy : DfltGrpPolicy Tunnel Group : RAVPN_PROFILE

Login Time : 11:45:48 UTC Sun Sep 29 2024

Duration : Oh:38m:59s

Inactivity : Oh:00m:00s

VLAN Mapping : N/A VLAN : none

Audt Sess ID : cb0071820000700066f93dec

Security Grp : none Tunnel Zone : 0
```